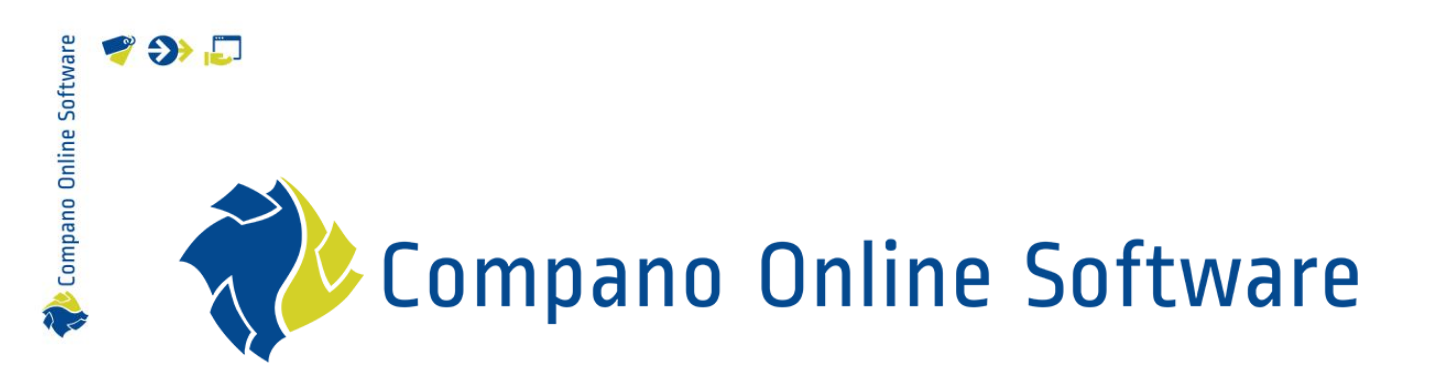

# DQR Export COS PIM

Version 6.3

| File        | Manual DQR Export.docx |  |
|-------------|------------------------|--|
| COS-version | L06                    |  |
| Date        | 17-10-2024             |  |

| 2 | • |  |
|---|---|--|
|   |   |  |

Kompano Online Software

## Contents

| 1 | Intro  | duction                                                      | 4  |
|---|--------|--------------------------------------------------------------|----|
|   | 1.1    | Concepts                                                     | 4  |
| 2 | Gene   | eral Remarks                                                 | 5  |
| 3 | Settir | ngs assortment/supplier level                                | 7  |
| 4 | Settir | ngs for Condition Group/Item Group/Product Group             | 9  |
|   | 4.1    | Export setting options                                       |    |
|   | 4.1.1  | Best practice method                                         |    |
|   | 4.1.2  | Group codes in COS already match requirements                |    |
|   | 4.1.3  | Item group codes in COS not used or too long                 |    |
|   | 4.1.4  | Product group codes in COS not used, too long or not useable |    |
|   | 4.1.5  | When bonus group codes also need to be exported              |    |
|   | 4.2    | Manual control over one or more group codes                  |    |
|   | 4.2.1  | Adding DQR-specific user-defined fields                      | 12 |
|   | 4.2.2  | Filling out DQR-specific user-defined field                  | 14 |
|   | 4.3    | Height, Length, Width, Weight                                |    |
| 5 | Othe   | r settings on export                                         |    |
| 6 | Desc   | riptions                                                     |    |
|   | 6.1    | Technical descriptions                                       |    |
|   | 6.2    | Descriptions for Condition group/Item group/Product group    |    |
| 7 | Regu   | llations                                                     |    |
|   | 7.1    | Gefahrgut                                                    |    |
|   | 7.1.1  | ADR Hazardous Material option (GG)                           |    |
|   | 7.1.2  | DQR_GG Certificate                                           |    |
|   | 7.2    | Gefahrstoff                                                  |    |
|   | 7.2.1  | Hazardous Materials option (GS)                              |    |
|   | 7.2.2  | DQR_GS Certificate                                           |    |
|   | 7.3    | REACH                                                        |    |
|   | 7.3.1  | REACH FALSE                                                  |    |
|   | 7.4    | UBA-Positivliste                                             |    |
|   | 7.5    | Batteriekennzeichnung                                        |    |
|   | 7.6    | ECHA-DB                                                      |    |
|   | 7.6.1  | SCIP number                                                  |    |
|   | 7.7    | Country of origin                                            |    |
| 8 | Item   | type (sArticleType)                                          |    |
| 9 | Addi   | tional Regulation tags                                       | 30 |
|   | 9.1    | Gefahrgut / UN-Nummer                                        | 30 |
|   | 9.2    | Gefahrstoff                                                  | 31 |

| 9.3   | Verwendungshinweis              | 32 |
|-------|---------------------------------|----|
| 9.4   | Item <> Product link            | 33 |
| 9.5   | Special characters              | 33 |
| 9.6   | Attachments                     | 33 |
| 9.6.1 | Attachment inheritance          | 34 |
| 9.6.2 | Multiple similar attachments    | 34 |
| 9.6.3 | Attachment naming               | 35 |
| 9.6.4 | Dimensioned/undimensioned       | 35 |
| 9.7   | Certificates                    | 36 |
| 9.7.1 | WEEE                            | 37 |
| 9.8   | ArticleDocuments                | 37 |
| 9.9   | ArticleAccessories              | 39 |
| 9.10  | Safety certificate descriptions | 39 |
| 9.11  | Dimensionstexte                 | 40 |

## 1 Introduction

This document describes how an export file, in DQR format—which can be used for the *ARGE-SHK* brancheportal and/or *Opendata/OpenDataCheck*—can be generated in Compano Online Software.

General knowledge of the DQR guideline is needed to understand which actions must be taken to ensure a valid export of data using COS. The guidelines have changed considerably over the past years and will continue to do so.

Important: In some cases, validations have even become stricter at both the ARGE/SHK and OpenData Portal, while the guideline 'officially' did not change. In general, an upload will be successful only if the exported file technically complies to the rules, as established in the XML Schema Definition (XSD), however the DQR guidelines contain several rules that are not dealt with on XSD-validation, which means that extra validations are made when delivering the data.

This document explains how to best prepare for a DQR export.

<u>Note</u>: Not all fields/possibilities of the DQR format are covered by COS PIM. Mostly, this concerns optional and/or less relevant information. Please contact Compano Support if you need or want to export information that has not yet been implemented **in Compano's** DQR export.

#### 1.1 Concepts

| COS<br>PIM<br>ARGE | Compano Online Software<br>Product Information Management system<br><i>ARGE</i> is the exchange format of <i>ARGE Neue Medien</i> .<br><i>Participants</i> use this format to exchange their data with the<br><i>Sanitär-Heizung-Klima (SHK)-Branche Portal</i> . The ARGE format                                                                                   |
|--------------------|----------------------------------------------------------------------------------------------------|
| DQR                | follows the DQR guideline, which is maintained by SHK.<br>The new <i>Data Quality Guideline</i> contents have been adopted<br>by ARGE, BVBS, DG Haustechnik and ZVSHK. The new DQR will<br>be valid from April 1, 2022 and will be mandatory from October<br>1, 2022. <u>Note</u> : The DQR guideline can also be used to import<br>the <i>OpenDataCheck</i> format |
| OPENDATA           | Beside the ARGE/SHK portal, the same data can be published to<br>or retrieved from the OPENDATA portal which is maintained by<br>German service provider <i>/TEK</i> .                                                                                                    |
| ERP                | Enterprise Resource Planning software often also used for<br>storing and managing product information. Examples of ERP<br>software are, for instance, SAP, Infor M3, Microsoft Dynamics                                                                                                    |
| ETIM               | International standard for classification of product data for the construction and engineering sector                                                                                                    |
| Entity             | Data object in COS. For instance: Product, Item, Relation,<br>Manufacturer, etc.                                                                                                    |

🍠 🌮 💭

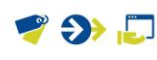

## 2 General Remarks

The Datenqualitätsrichtlinie (DQR) export format can be used for exchanging data with either the ARGE SHK Brancheportal or the OpenData / ITEK Portal. As the file headers for ARGE and OpenData differ, the correct Guideline needs to be set in the Export dialog:

| Item exports                               |                                           |        |       |
|--------------------------------------------|-------------------------------------------|--------|-------|
| Send export to                             | rhoogland@compano.com                     |        |       |
| Software package                           | Other                                     | ~      |       |
| Free text export                           | O Yes 🖲 No                                |        |       |
| tem Format                                 | DQR                                       | ~      |       |
| Country                                    | Germany                                   |        | - 26  |
| anguage                                    | de-DE German (Germany)                    |        | - 26  |
| Suideline                                  | DQR 9.0 (OpenData/ITEK)                   | ~      |       |
| UCID number                                | DQR 8.0 (OpenData)                        |        |       |
| Disposal service provider                  | DQR 9.0 (OpenData/ITEK)<br>DOR 9.0 (ARGE) |        |       |
| VEEE Items                                 | Yes   No                                  |        |       |
| VEEE number                                | 1234                                      |        |       |
| Nodel number                               | Product type                              | ~      |       |
| tem group                                  | Item group                                | ~      |       |
| Product group                              | Product group                             | ~      |       |
| Catalog version                            | 21.10                                     |        |       |
| MessageDescription                         |                                           |        |       |
| Add images + attachments                   | O Yes  No                                 |        |       |
| Prices                                     | Gross prices                              | ~      |       |
| ncluding cancelled items                   | O Yes  No                                 |        |       |
| eatures (technical product specifications) | O Yes 🖲 No                                |        |       |
|                                            |                                           | Export | Close |

However, consider that the DQR format does contain some *limitations and mandatory rules*:

- Item codes can have a maximum of 15 positions. Note that items with longer codes are simply *not exported* using this format. <u>Tip</u>: If your codes are longer than 15 positions, you will need to make uses of an assortment within COS PIM where you use *adjusted codes* suitable for the German market.
- One record in a DQR file is a mix of item and product data. This means that a product linked to the item is mandatory. Note that an item without a product will simply not be exported.
- The data needs to contain *German descriptions*. This means that, in case of a multilingual PIM, the German description needs to be filled out.
- Whereas the Dutch SALES005 standard uses both *short* (70 characters) and *long* (256 characters) descriptions for items, for the German market a longer description can as well be divided over two data fields: *Description 1* and *Description 2*. Both fields can contain a maximum of 40 characters.

Important: Description 1 is a mandatory field for DQR exports

• As the length of an *item description* in COS can be 256 characters long, in the DQR export this (German) description will be used to fill DQR's sDescriptionShort since that description matches the 256-character limit. <u>Note</u>: When leaving the DE Item description blank, the Product description will also be exported as the Item description.

🍠 🌮 🗁

| SF | Edit - again and a faith and a faith and a faith and a faith a faith a | l                                                                                  | • | 1000 |
|----|----------------------------------------------------------------------------------------------------|------------------------------------------------------------------------------------|---|------|
|    | Item Prices Additional Comm                                                                                                    | ercial description 🐧 Technical description 👗 Product 👗 Memo 👗 UDF 👗 Translations 🏅 |   |      |
|    | Supplier 🧃                                                                                                    | Tamahila hasi, an lisin (2).                                                       |   |      |
| SF | Item Number                                                                                                    | 0000006                                                                            |   | 10De |
|    | Brief description                                                                                                    | SEPP Germany tap DN15 G1/2" x G3/4" (70)                                           |   |      |
|    | Item description description fields                                                                                                    | )<br>(256)<br>//                                                                   |   |      |
| SF | Description 1                                                                                                    | SF Auslaufventil Knebel OT SEPP 1101                                               |   | 1006 |
|    | DQR description fields                                                                                                    | DN15 MS mattchr. (2 x 40)                                                          |   |      |

- The DQR format contains another (relatively new) description field sDescriptionLong which would allow 10,000 characters. The Technical Description from COS will be exported to this field. The following fallback is active Article > Article Group > Product > Product Group. The description is not normalized on export; HTML-tags are therefore not removed. The maximum length is 1000 positions, if longer then the text will be truncated.
- The COS PIM data field *Commercial Description* is is exported to the DQR field sDescriptionMarketing and to the (old style) DQR Longtext fields.
  - Important: When automatic fallback of translations is enabled, it is sufficient to fill out the fields *Description 1* and 2 on the *Item* tab, otherwise the *German translations* of these two fields need to be filled out on the *Translation* tab (!) (Preferred in a multilingual setup)

|                               |                               | -            | 18.5.1      | 0000400           | · · · · · · · · · · · · · · · · · · · |             |     |              |  |
|-------------------------------|-------------------------------|--------------|-------------|-------------------|---------------------------------------|-------------|-----|--------------|--|
| Item Classification Price     | s Additional Image Drawing    | Alternatives | Accessories | Order information | Price History                         | Attachments | UDF | Translations |  |
| Translations German (Germany) |                               |              |             |                   |                                       |             |     |              |  |
| Brief description             | SEPP Germany tap DN15 G1/2    | 2" x G3/4"   |             |                   |                                       |             |     |              |  |
| Short description 1           | SF Auslaufventil Knebel OT SE | PP 1101      |             |                   |                                       |             |     |              |  |
| Short description 2           | DN15 MS mattchr.              |              |             |                   |                                       |             |     |              |  |
| Translations Spanish (Spain)  |                               |              |             |                   |                                       |             |     |              |  |
| Brief description             | SEPP Germany tan DN15 G1/3    | " x G3/4"    |             |                   |                                       |             |     |              |  |

• All items in your assortment need to have a *reference* to:

| DQR required field     | Max code positions | COS equivalent  |
|------------------------|--------------------|-----------------|
| Warengruppe            | 3                  | Item Group      |
| Rabbatgruppe           | 4                  | Condition Group |
| Produktgruppe          | 10                 | Product Group   |
| Bonusgruppe (optional) | 35                 | Bonus Group     |

<u>Note</u>: In COS PIM not all the equivalent fields have to be used. With the smart use of various export options, some problems can be bypassed, as long as *Condition group* codes of 3 or 4 positions and/or *Item group* codes for the relevant assortment and its items are used. See also chapter <u>4. Settings for Condition</u> <u>Group/Item Group/Product Group</u>.

DQR allows for the export of ETIM classification data, however German data pools do not support the standard *ETIM Dynamic* format, which is commonly used in the Netherlands. Either ETIM 7<sup>1</sup>, ETIM 8, or ETIM 9 classifications can be used. Technically the DQR format allows for instance both ETIM 8 and 9 in one file, but COS PIM does not support that, on export you will have to choose one ETIM version. <u>Note</u>: On import, COS will only import the information of the highest ETIM-version.

<sup>&</sup>lt;sup>1</sup> Most likely the German data pools will also allow or prefer now the newer ETIM 9 standard (situation as of June 2023).

<u>Note</u>: To be able to classify in, for instance, ETIM 9, your PIM-system needs to be set up with the ETIM 9 classification system. You will also need to purchase the *Multi-classification License*, for more information, please contact Compano Sales (<u>sales@compano.com</u>).

• <u>Important</u>: DQR exports need to be initiated at the Assortment level, as only this export contains the various settings and options which are necessary for a successful export.

## 3 Settings assortment/supplier level

DQR exports generate an XML-file. The *header data* of this file will contain mandatory information that needs to be set correctly at the Assortment and Supplier entities in COS:

| kata | ilog.xi      | nl                                                                                                    |
|------|--------------|----------------------------------------------------------------------------------------------------|
|      | 1            | <pre><?xml version="1.0" encoding="utf-8"?></pre>                                                                                                    |
|      | 2 Ę          | <pre><shk_stammdaten version="7.0" xmlns:xsi="http://www.w3.org/2001/XMLSchema-instance" xsi:nonamespaceschemalocation="open_datacheck_7.0.xsd"></shk_stammdaten></pre>                                                                                                    |
|      | 3 Ė          | (Header)                                                                                                    |
|      | 4            | <pre>SupplierID&gt; 50 </pre> /sSupplierID>                                                                                                    |
|      | 5            | <pre>KsSupplierShortName\$ 2  KsSupplierShortName&gt;</pre>                                                                                                    |
|      | 6            | 3 ksSupplierSynonym />                                                                                                    |
|      | 7            | <scatalogid>RE150002:IT:_STANDARD</scatalogid>                                                                                                    |
|      | 8            | <scatalogdesc>_STANDARD</scatalogdesc>                                                                                                    |
|      | 9            | <dvaliditybegin>06122021</dvaliditybegin>                                                                                                    |
| 1    | 0            | <dvalidityend>31012022</dvalidityend>                                                                                                    |
| 1    | 1            | <smessagename>2021.10</smessagename>                                                                                                    |
| 1    | 2            | <br><br> |
| 1    | 13           | <spackagingdisposalprovider>Dispo</spackagingdisposalprovider>                                                                                                    |
| 1    | 4            | <steststring>1234567890abcdefghijklmnopqrstuvwxyzüöäÜÖÄÜß®€</steststring>                                                                                                    |
| 1    | 5            |                                                                                                    |
| 1    | 1 <b>6</b> 🛱 | <pre></pre>                                                                                                    |
| 1    | 7            | <swaregroup>HPB</swaregroup>                                                                                                    |
| 1    | 8            | <sdescription>LED High Power Bulb</sdescription>                                                                                                    |
| 1    | .9           |                                                                                                    |
| 2    | 20 Ē         | <pre></pre>                                                                                                    |

- 1. sSupplierID: The **sSupplierID** is taken from the *Organization* number in COS, which in turn is linked to the Supplier.
  - a. The number/code used here is initially provided by the data pool.
  - b. When *no organization* is linked to the supplier, the GLN-code from the supplier is exported, however this might lead to a validation error depending on where you deliver your data. Officially since DQR 7 use of a GLN is allowed. In case of errors check with the data pool if you are allowed to use a GLN-code (should be preferred) or that you must use a specific (mostly 2 or 3 digit) number.
  - c. When uploading data for the first time, the correct **sSupplierID** number is not yet known and needs not be filled out. However, on subsequent uploads, the number supplied by the data pool *should be entered into COS* as the *Organization number*:

🍠 🌮 🛄

| j) meerenakkerweg i     | Emunoven             | UO 147 S          | 0 070 <u>sujn.</u> | vanuerkamp@opple.com |
|-------------------------|----------------------|-------------------|--------------------|----------------------|
| 📄 Edit - OPPLE Lighting |                      |                   |                    |                      |
| Organization Memo       | User-defined fields  |                   |                    |                      |
| Number                  | 50                   |                   |                    | <u>^</u>             |
| Name                    | OPPLE                | Lighting          |                    |                      |
| Short name              | OPPLE<br>Automati    | Lighting<br>c     |                    |                      |
| General                 |                      |                   |                    |                      |
| Client group            |                      |                   |                    |                      |
| Registration number     |                      |                   |                    |                      |
| GLN code                |                      |                   |                    |                      |
| Number of employees     |                      |                   |                    | -                    |
|                         | Edit the previous on | Edit the next one | Save record        | Cancel               |
|                         |                      |                   |                    |                      |

- 2. sSupplierShortName: The **sSupplierShortName** is taken from the *German translation* of the *Assortment Description*.
- 3. sSupplierSynonym: The **sSupplierSynonym** is taken from the *Renumber Code* of the assortment. Which abbreviation to use, needs to be discussed with persons in charge of the data pool.

Other relevant information in the *header info* can be set through the *options on the Export pop-up* screen:

| Item Format               | DQR                                   | ~   |
|---------------------------|---------------------------------------|-----|
| Country                   | Germany                               | - 💥 |
| Language                  | de-DE German (Germany)                | - 💥 |
| Guideline                 | DQR 9.0 (OpenData/ITEK)               | ~   |
| LUCID number              | 99                                    |     |
| Disposal service provider | DISPPROV                              |     |
| WEEE Items                | ● Yes ○ No                            |     |
| WEEE number               | 1234                                  |     |
| Model number              | Product type                          | ~   |
| Item group                | Condition group                       | ~   |
| Product group             | Condition group                       | ~   |
| Catalog version           | 21.10                                 |     |
| -<br>#MoccageDescription  | · · · · · · · · · · · · · · · · · · · |     |

- LUCID number: *LUCID Packaging Register number*. <u>Note</u>: When no LUCID code is entered, the LUCID tag will not be exported.
- Disposal service provider: Name of provider responsible for disposal.
- WEEE items: *Waste Electrical and Electronic Equipment (WEEE) Regulation*. When set to **Yes**, *all items* will get the WEEE number specified here. <u>Note</u>: When WEEE Certificates are used at specific products and WEEE is *not* relevant for all your products, the WEEE number does not need to be provided here as the WEEE number of the WEEE certificate will be used.
- WEEE number: The WEEE number is a manufacturer number that is assigned to the first distributors of electrical and electronic equipment following successful registration with *Stiftung EAR*. It consists of a country code and an 8-digit sequence of digits (e.g. "WEEE Reg. No. DE 12345678"). According to the German Electrical and Electronic Equipment Act, manufacturers must state their WEEE number during product sales and on invoices.
- Catalogus version. The catalogue ID fills the MessageName tag and can also contain text (like "Pricelist jan. 2023"); any kind of text is allowed.

Compano Online Software

## 4 Settings for Condition Group/Item Group/Product Group

<u>Note</u>: Each item in the DQR export needs to be linked to a *Waregroup (Warengruppe)*, *Productgroup* (Produktgruppe)and *Discountgroup (Rabattgruppe)*. Optionally, the item can also be linked to a *Bonusgroup*.

| DE name       | Name in XML    | COS PIM NL / EN                           |
|---------------|----------------|-------------------------------------------|
| Warengruppe   | sWaregroup     | Artikelgroep / Item group                 |
| Rabattgruppe  | sDiscountgroup | Conditiegroep / Condition group           |
| Produktgruppe | sProductgroup  | Productgroep / Product group <sup>2</sup> |
| Bonusgruppe   | sBonusgroup    | Not used in Compano                       |

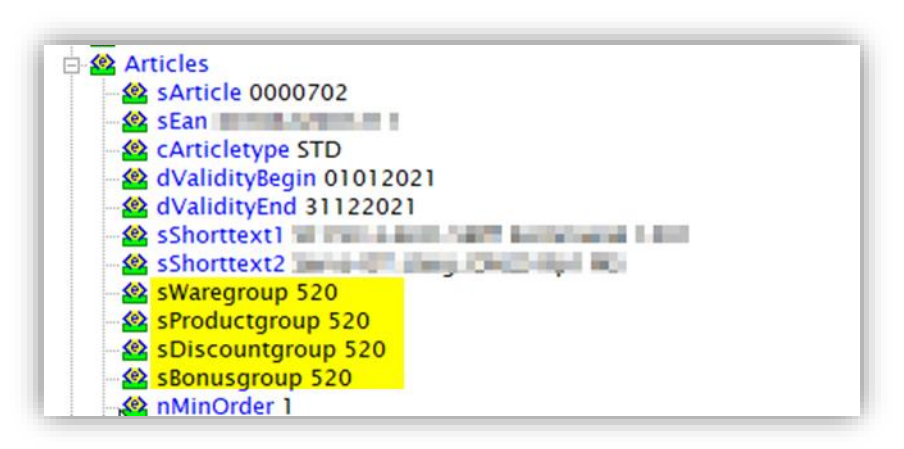

<u>Important</u>: Please be aware that when your items and products are *not* linked to COS Item, Product or Condition (Discount) groups, that the groups in COS have not been setup in a way that is suited for DQRexport.

To bypass any problems that might arise from your setup of groups, your Condition Group codes should have a maximum of 4 characters, and in some situation even 3 characters.

| Division<br>Assortment |                            |
|------------------------|----------------------------|
| Condition group code   | 240                        |
| Condition Group        | 240                        |
| Group Code             | 1101 Germany Auslaufventil |

Figure 1. Example of an Item group code with too many characters.

#### Correct use of codes

Should you use Item, Product or Condition group codes in COS, and you need to export them in DQR, please make sure that:

- Item group codes have a maximum of 3 characters.
- Product group codes have a maximum of 10 characters.
- Condition group codes have a maximum of 4 characters.

<u>Note</u>: These requirements are mutually exclusive (!), thus, in the example above, the item would *not* be exported even though the condition group code has only 3 digits, the item group code is

<sup>&</sup>lt;sup>2</sup> Not to be confused with ETIM Product groups / Product class

having too many characters (4). In the same line of thinking, the item should be linked to a product with a Product Group code of a maximum of 10 characters.

## 4.1 Export setting options

Depending on your situation, there are several options for the export settings which will help you to match the DQR requirements mentioned above. These options are explained below.

### 4.1.1 Best practice method

<u>Note</u>: While there are several export settings options, there is one *best practice method*:

When you setup *condition group codes* in COS with a maximum of 3 characters, you can use these for both the Item group (*Warrengruppe*) and Product group (*Produktgruppe*) codes for export to DQR:

| WEEE Items      | ∪ Yes 🔍 No        |
|-----------------|-------------------|
| Model number    | Product type 🗸    |
| Item group      | Condition group 🗸 |
| Product group   | Condition group   |
| Catalog version | 21.10             |

This way, you will *never run into trouble* whatever the setup of your item or production group codes in COS.

<u>Note</u>: Apart from this best practice method, which uses existing condition group codes, you could also setup a custom system using user-defined fields; see paragraph <u>4.2 MANUAL CONTROL OVER</u> <u>ONE OR MORE GROUP CODES</u>.

This option will require the User-defined fields license, please contact <u>sales@compano.com</u> for further information and prices.

#### 4.1.2 Group codes in COS already match requirements

In case your group codes in COS already match the DQR requirements, you can make use of the default export settings:

| Item exports                                |                         |        |       | ×   |
|---------------------------------------------|-------------------------|--------|-------|-----|
| Item exports                                |                         |        |       |     |
| Send export to                              | rhoogland@compano.com   |        |       | 1   |
| Software package                            | Other                   | ~      |       |     |
| Free text export                            | ○ Yes ● No              |        |       |     |
| Item Format                                 | DQR                     | ~      |       |     |
| Country                                     | Germany                 |        | - 💥   |     |
| Language                                    | de-DE German (Germany)  |        | - 💥   |     |
| Guideline                                   | DQR 9.0 (OpenData/ITEK) | ~      |       |     |
| LUCID number                                |                         |        |       |     |
| Disposal service provider                   |                         |        |       |     |
| WEEE Items                                  | ○ Yes ● No              |        |       |     |
| Model number                                | Product type            | ~      |       |     |
| Item group                                  | Item group              | ~      |       |     |
| Product group                               | Product group           | ~      |       |     |
| Catalog version                             |                         |        |       |     |
| #MessageDescription                         |                         |        |       | ] [ |
| Add images + attachments                    | 🔾 Yes 🖲 No              |        |       |     |
| Prices                                      | Gross prices            | ~      |       |     |
| Including cancelled items                   | 🔿 Yes 🖲 No              |        |       |     |
| features (technical product specifications) | 🔾 Yes 🖲 No              |        |       |     |
| Classification system                       | ETIM 9                  | ~      |       |     |
|                                             |                         | Export | Close |     |

Figure 2. Default DQR settings for item and product groups

#### 4.1.3 Item group codes in COS not used or too long

If you do not use Item groups within COS or the item group codes you use are too long, there are two options:

- a. Since item groups in COS are set per assortment, you could choose to setup 3-character item group codes, specifically for the assortment you need to export.
- b. Or you can setup condition group codes with a maximum of 3 characters and use these as Item group (*Warengruppe*) codes for export instead:

| WEEE Items               | ∪ Yes 🔍 No               |     |
|--------------------------|--------------------------|-----|
| Model number             | Product type 🗸           |     |
| Item group               | Item group 🗸             | - 1 |
| Product group            | Item group               | - 1 |
| Catalog version          | Condition group<br>21.10 |     |
| Add images + attachments |                          | _   |

#### 4.1.4 Product group codes in COS not used, too long or not useable

If you do not use Product groups in COS or the product group codes you use are too long, or do not match the DQR requirements, there are two options:

- a. If your *Item group* codes in COS *do* match the DQR requirements, you can use these as Product group (*Produktgruppe*) codes for export instead.
- b. Or, you can setup *condition group* codes with a maximum of 3 characters and use these as Product group (*Produktgruppe*) codes for export instead:

| WEEE Items               | 🔾 Yes 🔍 No      |   |
|--------------------------|-----------------|---|
| Model number             | Product type    | ~ |
| Item group               | Item group      | ~ |
| Product group            | Item group      | ~ |
| Catalog version          | Product group   |   |
| Add images + attachments | Condition group |   |
| Prices                   | Gross prices    | ~ |
| Including canceled items |                 |   |

#### 4.1.5 When bonus group codes also need to be exported

Bonus groups are not available in COS. However, should you need to export Bonus group tags in your DQR data, then you can use the following setting to include these:

| Add Bonus Group | ● Yes ○ No |
|-----------------|------------|
|-----------------|------------|

The contents of Bonus groups will be a full copy of *Discountgroups*.

#### 4.2 Manual control over one or more group codes

When group codes in COS are used for other purposes, and thus might not be correct for DQR exports, the fallback options described above cannot be used. In this case, the necessary codes for a DQR export can be filled out by first adding one or more specific *user-defined fields* at the entity *Item*.

| DQR_sDiscountgroup | Single choice | DQR sDiscountgroup RG |  |
|--------------------|---------------|-----------------------|--|
| DQR_sProductgroup  | Single choice | DQR sProductgroup PG  |  |
| DQR_sWaregroup     | Single choice | DQR Waregroup WG      |  |
| DQR_sBonusgroup    | Single choice | DQR_sBonusgroup BG    |  |

- **DQR\_sDiscountgroup**: Discount group code for DQR (max 4 characters)
- **DQR\_sProductgroup**: Product group code for DQR (max 10 characters)
- **DQR\_sWaregroup**: Ware group code for DQR (max 3 characters)
- **DQR\_sBonusgroup**: Bonus group code for DQR (max 35 characters)

#### 4.2.1 Adding DQR-specific user-defined fields

The DQR-specific UDFs need to be added manually to the entity *Item*, and should be of the UDF-type **Single choice**.

<u>Note</u>: The field names must correspond *exactly* to the names as noted above in red font. In a future version of the software, these fields can be generated by using the *Autofill* function on UDFs (Item).

| User-defined field Tooltip (en) | Memo | Translations          |           |      |
|---------------------------------|------|-----------------------|-----------|------|
| ame                             |      | DQR_sDiscountgroup    |           |      |
| ormalized name                  |      | DQR_sDiscountgroup    |           |      |
| equence                         |      |                       |           |      |
| rpe                             |      | Single choice         |           |      |
| abel                            |      | DQR sDiscountgroup RG | Automatic |      |
| eader                           |      | DQR sDiscountgroup RG | Automatic |      |
| eld chapter                     |      |                       |           | - 🗙  |
| yle                             |      |                       |           |      |
| arent field                     |      |                       |           | - *+ |
| uffix                           |      |                       |           |      |
| nit                             |      |                       |           | - 💥  |
| pecial                          |      |                       |           |      |
| efault value                    |      |                       |           |      |
| equired                         |      | 🔿 Yes 🖲 No            |           |      |
| quick filter                    |      | 🔾 Yes 🖲 No            |           |      |
| ummable                         | i    | O Yes 🖲 No            |           |      |
| copy allowed                    |      | ● Yes ○ No            |           |      |
| howMembers                      |      | ○ Yes ● No            |           |      |
| oplication feature              |      |                       |           |      |
|                                 |      |                       |           |      |

Figure 3. Example of DQR user-defined field

As the UDF is of the type **Single Choice**, the *Field options* also need to be added manually:

| 🔦 User-defined fields (sub) | Menu       | View Edit Functions Im            | port / Export 🔪 Handlei | ding » User-defined fields |
|-----------------------------|------------|-----------------------------------|-------------------------|----------------------------|
| ▶.                          | - 🤍        |                                   | 2.                      |                            |
| Filter                      | Search     | All Details Manage screen layouts | Help                    |                            |
| Navigation 🛞                | <b>▲ X</b> | Name                              | Т                       | Label                      |
| Eigld options (2)           |            | range                             | Range                   |                            |
|                             |            | DQR_sDiscountgroup                | Single choice           | DQR sDiscountgroup RG      |
| Field values (5)            |            | DQR_sProductgroup                 | Single choice           | DQR sProductgroup PG       |
| Wear defined fields t       |            | DQR_sWaregroup                    | Single choice           | DQR Waregroup WG           |
|                             |            | DQR_sBonusgroup                   | Single choice           | DQR_sBonusgroup BG         |

Important: The Field option will represent both the *Value* and the *Description* that are exported in DQR:

| Field options Menu            | View Edit Functions Import / | Export Handleiding » User-defined fields type:Items» User-defi | ned field:DQR sDiscount |
|-------------------------------|------------------------------|----------------------------------------------------------------|-------------------------|
| Silter                        | Search All Details Company   | le la la la la la la la la la la la la la                      |                         |
| Navigation                    |                              | Label (en)                                                     | Label (de)              |
| Field values (3)              | 1 RG1                        | RG 1 Umschreibung                                              | RG 1 Umschreibung       |
|                               | 2 RG2                        | RG 2 umschreibung                                              | RG 2 umschreibung       |
| Vser-defined field:DQ         |                              |                                                                |                         |
| User-defined fields type:Iten | ns                           |                                                                |                         |

Figure 4. Example of field options for sDiscountgroup

The Group descriptions for DQR (max 40 characters) need to be filled out in de German (DE) language, thus for each Field value *make sure* to fill out the German translation:

🥩 🌮 💭

| Field option Translations     |                   |           |    |
|-------------------------------|-------------------|-----------|----|
| Translations Dutch (Standard) |                   |           |    |
| Label                         | RG 1 omschrijving |           |    |
| Tooltip                       |                   |           |    |
|                               |                   |           |    |
|                               |                   |           |    |
|                               |                   |           | // |
| Translations German           |                   |           |    |
| abel                          | RG 1 Umschreibung | Automatic |    |
| Tooltip                       |                   |           |    |
|                               |                   |           |    |
|                               |                   |           |    |
|                               |                   |           | /i |
| Translations English          |                   |           |    |
| Label                         | RG 1 Umschreibung | Automatic |    |
| To a 141-                     | 5                 |           |    |

Figure 5. German description (Umschreibung in DQR) needs to be filled out

#### More information

Detailed information on how to add user-defined fields can be found in the Manual user-defined fields, which available from the <u>Compano Help-website</u>; please first select the correct version of your software.

#### 4.2.2 Filling out DQR-specific user-defined field

The DQR-specific user-defined fields can be filled out for each Item as follows:

| Workflow - Jan Item   | Gross price 🔷 Additional 🔷 Commercial descrip | tion (en) 🔨 Technical descript | tion (en) Product | Memo User-de   | afined fields Tran |
|-----------------------|-----------------------------------------------|--------------------------------|-------------------|----------------|--------------------|
| DQR sProductgroup PG  | PG 1 umschreibung 🗸                           |                                |                   |                |                    |
| DQR sDiscountgroup RG | RG 1 Umschreibung 🗸                           |                                |                   |                |                    |
| DQR_sBonusgroup BG    | PG 1 Umschroibung                             |                                |                   |                |                    |
| DQR Waregroup WG      | RG 2 umschreibung                             |                                |                   |                |                    |
| ange                  |                                               |                                |                   |                |                    |
| Workflow              |                                               |                                |                   |                |                    |
| lan klaar             | 🔾 Yes 🖲 No 📿 Unknown                          |                                |                   |                |                    |
| Piet klaar            | ◯ Yes ● No ◯ Unknown                          |                                |                   |                |                    |
| Product               |                                               |                                |                   |                |                    |
| Lengte berekend       | 113 Millimeter                                |                                |                   |                |                    |
| Monsterkast           | I No                                          |                                |                   |                |                    |
| honsteritase          | © No                                          |                                |                   |                |                    |
|                       |                                               | Save and previous              | Save and next     | Save and close | Cancel             |

Alternatively, the function *Line Edit* can be used, provided that a screen layout is available that displays the DQR UDFs:

| Items Menu View Edit  | Functions Print         | Import / Exp   | ort Handleic | ling         |         |                                    |                    |                     |                      |
|-----------------------|-------------------------|----------------|--------------|--------------|---------|------------------------------------|--------------------|---------------------|----------------------|
|                       | - 🤍 🛛                   |                |              | 12           | . (     | 0.                                 |                    |                     |                      |
| Including archive     | Search                  | All Details La | y-out Piet P | rice Referen | ce date | Help                               |                    |                     |                      |
| Navigation 😵 📤        | ▲ X Item no.            | Condition      | Height       | Length       | Width   | Gross weight DQR sDiscountgroup RG | DQR_sBonusgroup BG | DQR Waregroup WG    | DQR sProductgroup PG |
|                       | 0000819                 | 210            | 74.00        | 170.00       | 154.00  | 0.3740 RG 1 Umschreibung 🗸         | B 1 umschreibung 🗸 | WG 1 umschreibung 🗸 | PG 1 umschreibung 🗸  |
| Eait                  | 0000820                 | 210            | 74.00        | 203.00       | 182.00  | 0.4340 RG 1 Umschreibung 🗸         | B 1 umschreibung 🗸 | WG 1 umschreibung 🗸 | PG 1 umschreibung v  |
| Add                   | 0000821                 | 210            | 95.00        | 218.00       | 202.00  | 0.7900<br>RG 1 Umschreibung        | B 2 umschreibung 🗸 | WG 2 umschreibung 🗸 | PG 2 umschreibung 🗸  |
| Purchase item         | 0000822                 | 210            | 95.00        | 276.00       | 250.00  | 1.2820 RG 2 umschreibung           | B 1 umschreibung 🗸 | WG 2 umschreibung 🗸 | PG 1 umschreibung 🗸  |
|                       | <b>I</b> <u>0000823</u> | 210            | 95.00        | 279.00       | 275.00  | 1.5620                             |                    |                     |                      |
| + Purchase Assortment | <b>0000824</b>          | 210            | 126.00       | 284.00       | 284.00  | 2.6570                             |                    |                     |                      |
| Amiltem <- Product    | <b>I</b> <u>0000825</u> | 210            | 74.00        | 170.00       | 154.00  | 0.4180                             |                    |                     |                      |
|                       | <b>I</b> 0000826        | 210            | 74.00        | 203.00       | 182.00  | 0.5060                             |                    |                     |                      |
| Modify                | <b>0000827</b>          | 210            | 95.00        | 218.00       | 202.00  | 0.8400                             |                    |                     |                      |
| Delete record(s)      | 0090828                 | 210            | 95.00        | 276.00       | 250.00  | 1.3000                             |                    |                     |                      |
|                       | 0000829                 | 210            | 95.00        | 279.00       | 275.00  | 1.5660                             |                    |                     |                      |
|                       | <b>I</b> <u>0000830</u> | 210            | 126.00       | 284.00       | 284.00  | 2.6800                             |                    |                     |                      |

## 4.3 Height, Length, Width, Weight

脧 Compano Online Software

🍠 🌮 💭

The DQR guideline requires that for a *Product Height, Length, Width* and *Weight* always are specified. However, the same information for *Items* is not formally required. Therefore, when the fields *Height, Length, Width* and *Weight* are not filled out in COS at the item, the corresponding tags within the **Packageunit** tag of DQR are *not* created on export.

<u>Note</u>: In practice, you should fill out the item *Height, Length, Width* and *Weight* as well, since these fields are increasingly found to be important.

## 5 Other settings on export

Some other export settings to take note of, are:

| ltem exports                                |                 |            |       | × |
|---------------------------------------------|-----------------|------------|-------|---|
| Item exports                                |                 |            |       |   |
| Send export to                              | mfloris@compar  | no.com     |       |   |
| Software package                            | Other           |            |       | ~ |
| Free text export                            | 🔷 Yes 🔍 No      |            |       |   |
| Item Format                                 | DQR             |            |       | ~ |
| Country                                     | Germany         |            | - 2   |   |
| Language                                    | de-DE German (G | ermany)    | - 🛪   |   |
| Guideline                                   | DQR 9.0 (Open   | Data/ITEK) |       | ~ |
| LUCID number                                | LUCID1234       |            |       |   |
| Disposal service provider                   | DispProv        |            |       |   |
| WEEE Items                                  | 🔘 Yes 🔾 No      |            |       |   |
| WEEE number                                 | 23454           |            |       |   |
| Model number                                | 5 Product type  |            |       | ~ |
| Item group                                  | Item group      |            |       | ~ |
| Product group                               | Product group   |            |       | ~ |
| Catalog version                             | 2022.2          |            |       |   |
| #MessageDescription                         |                 |            |       |   |
| Add images + attachments                    | ● Yes ○ No      | 6          |       |   |
| Prices                                      | 7 Gross prices  |            |       | ~ |
| Including cancelled items                   | ○ Yes ● No 8    |            |       |   |
| features (technical product specifications) | 9 🖲 Yes 🔿 No    |            |       |   |
| Classification system                       | ETIM 9          | 0          |       | ~ |
| Changes since:                              | 01/01/0001      |            |       |   |
| Price reference date:                       | 2 15/06/2023    |            |       |   |
| Start date                                  | 30/05/2022      |            |       |   |
| End Date                                    |                 |            |       |   |
| Add Bonus Group based on condition group    | 4 • Yes O No    |            |       |   |
|                                             |                 |            |       |   |
|                                             |                 | Export     | Close |   |

- 1. Item Format: Select the *DQR* format. <u>Note</u>: DQR export are available for either the OpenData portal or the ARGE-SHK portal. Both portals accept this DQR format.
- 2. Country: Select Germany.
- 3. Language: Select a *German* language variant (de, de-DE).
- 4. Guideline: Select the desired DQR format:
  - o DQR 8.0 / OpenData: Format suitable for both DQR 8 and OpenData.
  - o DQR 9.0: DQR 9 format

- DQR 9.0 (ARGE): DQR 9 format, specific for data submission to the ARGE Neue Medien portal.
- 5. Model Number (optional): Note that this setting might not be available in your COS PIM application. This option handles a client-specific situation, and should normally be left on **Product Type**.
- 6. Add images + attachments: When set to **Yes**, all images and attachments will be added to the export as a separate, compressed file (ZIP). Large export files (>10MB) will be available for download in your FTPS Download folder. For instructions on downloading via FTPS, please see the COS Basics manual, which is available from the <u>Compano Help website</u>.

<u>Note</u>: When testing a DQR export, please first set this option to No to prevent generation of very large files which need to be downloaded via FTPS; this will facilitate your testing.

- 7. Prices: Select *Gross prices*. <u>Note</u>: If an item does not have gross price, it will get a *price on demand* setting, but check the Guideline yourself that in some cases that is not allowed.
- 8. Include archived items: Set to **Yes**. According to the Guideline, deleted/archived items in COS PIM should be exported on *subsequent* exports for a limited period. <u>Note</u>: Less relevant on a first export.
- 9. Features (technical product specifications): Set to Yes. Exports the classification data.
- 10. Classification system: Set this to ETIM7, ETIM8 or ETIM9. <u>Important</u>: Only do so, when your products *have indeed been classified* using the ETIM 7, ETIM 8 or ETIM 9 system (!).
- 11. Changes since: Basically, always leave *empty*, to ensure a full export.
- 12. Price Reference Date: When future prices have been added to your COS PIM, fill in the future price date if you need to export these future prices.
- 13. Start/End date: These dates indicate the validity of the catalogue. Please fill in the correct validity dates for this export. <u>Note</u>: Be aware that even if you set the end date to the end of this year, you still can add new uploads in between. This allows you to set the end date far enough forward<sup>3</sup>.
- 14. Add bonusgroup based on discountgroup: When set to **Yes**, the bonus groups in the DQR export file will be copied from the *condition groups* in COS.

## 6 Descriptions

Some descriptions are handled differently by DQR.

## 6.1 Technical descriptions

The data field Technical Description will be exported in DQR as follows:

- Technical description texts fall back from Item to Item group, to Product and finally to Product Group.
- The German translation text is exported to **sDescriptionLong**, including HTML-tags.

16

<sup>&</sup>lt;sup>3</sup> <u>Note</u> that at *item* level you can set an end date for items that are running out. Often the end date in DQR6-files is filled out for all items with the end date from the pricelist. This is *not* necessary, and even ill-advised as your customers might think that the items will be obsolete per, for instance 31-12-2021, even when you plan to produce them for many years more. That means that, for regular items, you can leave the end date at item level just empty.

• The maximum length of a text is 1000 positions (including spaces). Longer texts will be truncated.

## 6.2 Descriptions for Condition group/Item group/Product group

When COS Item groups and Product groups are used—when referred to by the items to export<sup>4</sup>— these will be listed at the beginning of the XML-file. *Descriptions* of these groups will be taken from the German translation of the item or product groups.

When your COS application *does not contain* contracts and sales conditions (COS MDM), you will need to use a *conversion table<sup>5</sup>* to fill in the correct descriptions for the condition groups to be used. This conversion table should **be named "DISCOUNTGROUPS"**:

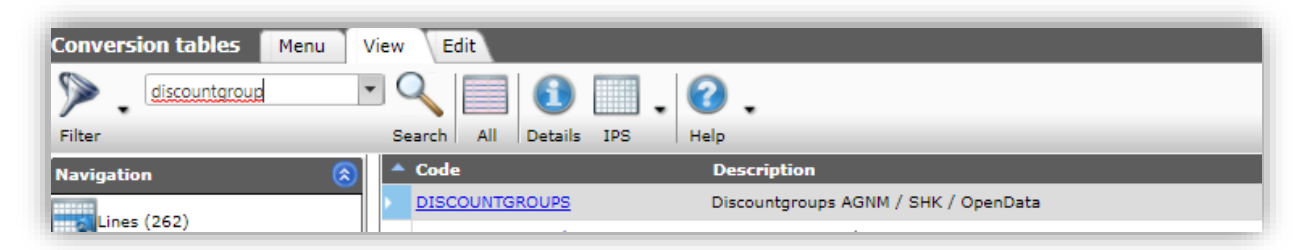

The "Value IN" should contain the *condition group codes* to be used, and the "Value OUT" should contain the *corresponding German descriptions*, for example:

| Value IN | Value OUT                   |
|----------|-----------------------------|
| 130      | -Stahlfitting bis 54mm      |
| 110      | s Kupferfitting bis 54 mm   |
| 112      | s Edelstahlfitting bis 54mm |
| 113      | s C-Stahlfitting bis 54mm   |
| 115      | s Edelstahl XL ab 76,1 mm   |

<u>Note</u>: Newly added or changed condition codes can only be exported after the Compano server has recycled. Servers are recycled each night; thus any additions or changes are available for export on the next day (!)

## 7 Regulations

Each DQR record has "**Regulations**" tags, which are *mandatory* for each item, so these tags will be added to the DQR export by default. Note that some of these tags, which in previous versions were *singular tags* like **bDangerGood** = **true/false**, have now been replaced with *attribute tags* belonging to the attribute system "**Regulations**".

<sup>&</sup>lt;sup>4</sup> <u>Note</u>: Each Item that is to be exported must be in a Rabattgruppe, Warengruppe or Produktgruppe, and each of these groups, which have to be present at least one time, are then listed as *base info* at the beginning of the DQR export file. <sup>5</sup> A Compano consultant will provide the initial setup of the Conversion Table.

🔥 Compano Online Software

In the paragraph below, you will find an overview of these regulations tags and how they can be filled out.

## 7.1 Gefahrgut

The Gefahrgut tag can be filled out either by:

- 1. Setting the ADR Hazardous Material option at the Product data.
- 2. Adding a Certificate of type DQR\_GG.

Which option to use, depends on the type of Gefahrgut. Please see the list below and also consult the <u>DQR 9.0 Code List</u>.

| UBA-Positivliste | Kennzeichen UBA-Anforderung    | Kennzeichen UBA-Anforderung    |                               |
|------------------|--------------------------------|--------------------------------|-------------------------------|
| Gefahrgut        | Kennzeichen                    | Kennzeichen Gefahrgut          |                               |
| Gefahrgut        | UN-Nummer                      | UN-Nummer                      | ADR Hazardous Material option |
| Gefahrgut        | Gefahrenklasse                 | Gefahrenklasse                 |                               |
| Gefahrgut        | Beförderungskategorie          | Beförderungskategorie          |                               |
| Gefahrgut        | Offizielle Benennung           | Offizielle Benennung           |                               |
| Gefahrgut        | Technische Benennung           | Technische Benennung           |                               |
| Gefahrgut        | Gefahrenzettel                 | Gefahrenzettel                 |                               |
| Gefahrgut        | Verpackungsgruppe              | Verpackungsgruppe              | DQR_GG Certificate            |
| Gefahrgut        | Anzahl der Versandstücke       | Anzahl der Versandstücke       |                               |
| Gefahrgut        | Beschreibung der Versandstücke | Beschreibung der Versandstücke |                               |
| Gefahrgut        | Tunnelbeschränkungscode        | Tunnelbeschränkungscode        |                               |
| Gefahrgut        | Wassergefahrgutklasse          | Wassergefahrgutklasse          |                               |
| Gefahrgut        | Begrenzte Menge                | Begrenzte Menge                |                               |

<u>Note</u>: Some types of Gefahrgut need additional information, such as <u>7.5 BATTERIEKENNZEICHNUNG</u>.

### 7.1.1 ADR Hazardous Material option (GG)

At the Product level, the Gefahrgut tag can be set by filling out the *ADR – Hazardous Material* option, which can be found on the *Additional* tab:

🥩 🌮 💭

| Test Product Classification  | Model             | Commercial description (product) | Technical description (product) | Additional |     |
|------------------------------|-------------------|----------------------------------|---------------------------------|------------|-----|
| Status                       |                   |                                  |                                 |            |     |
| Available                    | <li>Nor</li>      | ne 🗸                             |                                 |            | - 8 |
| BIM Status                   | 0                 | None                             | 🔵 📟 Ready                       |            | - 8 |
|                              | 0                 | Under construction               | ○ ■ Test                        |            |     |
| Code predecessor             | (1) 040           | 0554                             |                                 |            |     |
| Code successor               | (i)               |                                  |                                 |            | - 8 |
| GTIN Predecessor             | (i)               |                                  |                                 |            | - 8 |
| GTIN Successor               | i                 |                                  |                                 |            |     |
| ADR                          |                   |                                  |                                 |            |     |
| Hazardous material           | <mark>ر ()</mark> | res 🔿 No                         |                                 |            |     |
| Batteries included           | (1)               | res 🔍 No 🔿 Unknown               |                                 |            |     |
| REACH indicator true / false | Un                | known 🗸                          |                                 |            |     |
| RoHS Indicator               | <li>Exe</li>      | empt 🗸                           |                                 |            |     |
| Has CE marking               | (O)               | íes 🖲 No 🔿 Unknown               |                                 |            |     |
| Has safety datasheet         | 0                 | res 🖲 No 🔿 Unknown               |                                 |            |     |
| ADR Class                    | <li>Not</li>      | specified                        | *                               |            |     |
| UN Number                    | (i)               |                                  |                                 |            |     |

- Set to Yes. sAttributevalue = true
- Set to *No*: **sAttributevalue** = **false**

| 🙆 cAttributesystem Regulations |  |
|--------------------------------|--|
| 🙆 sAttributeclass Gefahrgut    |  |
| Attributename Kennzeichen      |  |
| 🙆 sAttributevalue false        |  |

#### 7.1.2 DQR\_GG Certificate

<u>Important</u>: For DQR, this certificate type replaces the GG-certificate which was available as of COS-version L03.

The DQR\_GG certificate needs to be filled out as follows:

| a  |
|----|
| a  |
| 2  |
| ÷. |
| đ  |
| S  |
|    |
| č  |
| =  |
| 5  |
| 0  |
| 0  |
| -  |
| a  |
| d  |
| -  |
| 0  |
| -  |
|    |
| 2  |
|    |

? ၃ 💭

| Certificate General Us | er-defined fields                  |                  |
|------------------------|------------------------------------|------------------|
| General                |                                    |                  |
| Certificate type       | DQR_GG                             | - ×              |
| Name                   | Beförderungskategorie              |                  |
| Description            | Example to create a Beförderungska | itegorie / 3 tag |
| Issued by              |                                    |                  |
| Number                 |                                    |                  |
| Number                 |                                    |                  |
| Sub number             |                                    |                  |
| Additional             |                                    |                  |
| Claim type             | None                               |                  |
| Claim description      | 3                                  |                  |
|                        |                                    |                  |
| Data                   |                                    |                  |
| Start date             |                                    |                  |
| Revision date          |                                    |                  |
| Expiration date        |                                    |                  |
|                        |                                    |                  |

- Name: Fill out the appropriate **sAttributename** from the <u>DOR 9.0 Code List</u>.
- Claim description: Fill out the appropriate **sAttributevalue** from the <u>DQR 9.0 Code List</u>.

### 7.2 Gefahrstoff

Depending upon the type of Gefahrstoff, this information can be added to the DQR export by either filling out a:

- 1. Setting the *ADR Hazardous Material* option at the Product data and select the correct GHS code.
- 2. Adding a Certificate of type **DQR\_GS**.

Which option to use, depends on the type of Gefahrstoff. Please see the list below and also consult the <u>DQR 9.0 Gefahrstoff Code List</u>.

| Lagerklasse                | 8B    |                    |
|----------------------------|-------|--------------------|
| Lagerklasse                | 10    |                    |
| Lagerklasse                | 11    |                    |
| Lagerklasse                | 12    | DQR_GS Certificate |
| Lagerklasse                | 13    |                    |
| Kennzeichen nur gewerblich | true  |                    |
| Kennzeichen nur gewerblich | false | l                  |
| GHS-Gefahrenpiktogramm     | GHS01 | 1                  |
| GHS-Gefahrenpiktogramm     | GHS02 | Hazardous Material |
| GHS-Gefahrenpiktogramm     | GHS03 | option + GHS code  |
| GHS-Gefahrenpiktogramm     | GHS04 |                    |
| GHS-Gefahrenniktogramm     | GHS05 | · ·                |

Compano Online Software

#### 7.2.1 Hazardous Materials option (GS)

• Set the Globally Harmonised System of Classification and Labelling of Chemicals.

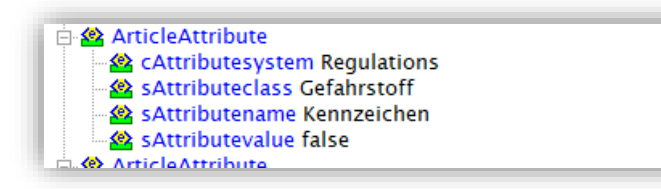

At the Product level, set *ADR Hazardous Material* to **Yes**, and fill out the *ADR Class* by selecting one the options from the drop-down menu:

| ADR Class | <ol> <li>9 Miscellaneous dangerous substances and objects</li> </ol> | ~ |
|-----------|----------------------------------------------------------------------|---|

The **sAttribute** value of **Gefahrstoff** will be set to **true** and the **Gefahrenklasse** tag will be added and set to the correct value:

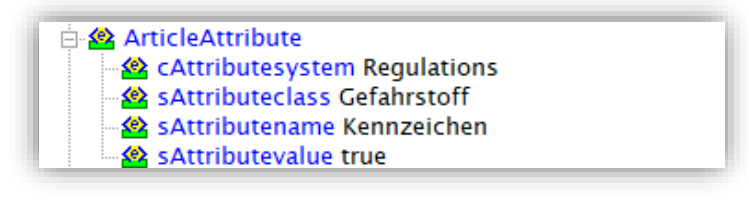

| ÷. 🐼 / | ArticleAttribute                |  |
|--------|---------------------------------|--|
|        | CAttributesystem Regulations    |  |
| 4      | 💁 sAttributeclass Gefahrgut     |  |
|        | 💁 sAttributename Gefahrenklasse |  |
| 4      | 😫 sAttributevalue 9             |  |

#### 7.2.2 DQR\_GS Certificate

The DQR\_GS certificate needs to be filled out as follows:

| Certificate General User-                              | defined fields                    |   |
|--------------------------------------------------------|-----------------------------------|---|
| General<br>Certificate type<br>Name<br>Description     | DQR_SS   Lagerklasse  Lagerklasse |   |
| Issued by<br>Number<br>Sub number<br>Additional        |                                   |   |
| Claim type<br>Claim description                        | None 10                           | ~ |
| Data<br>Start date<br>Revision date<br>Expiration date |                                   |   |

- Name: Fill out the appropriate sAttributename from the DOR 9.0 Gefahrstoff Code List.
- Claim description: Fill out the appropriate **sAttributevalue** from the <u>DQR 9.0</u> <u>Gefahrstoff Code List</u>.

<u>Important</u>: The following 3 types of Gefahrstoff information make use of the alternative *GHS Gefahrstoff* certificate type:

| GHS-Gefahren piktogramm |  |
|-------------------------|--|
| Gefahrenhinweis         |  |
| Sicherheitshinweis      |  |

## 7.3 REACH

When REACH data *is relevant*, the tag **sAttributename Datum** is filled out with the date from the REACH-certificate. A REACH-certificate can be added, using the Certificate entity in COS. For detailed instructions, see the <u>Manual Attachments and Certificates</u>.

<u>Note</u>: REACH assumes that you will regularly review the validity of your certificate, therefore the *revision date* of a REACH-certificate needs to be filled out:

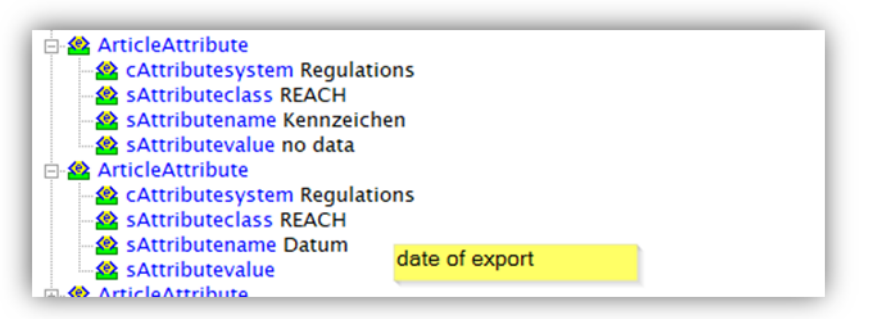

When a product has been linked to a REACH-certificate with a filled out *revision date* the tag **sAttributename Datum** will change to:

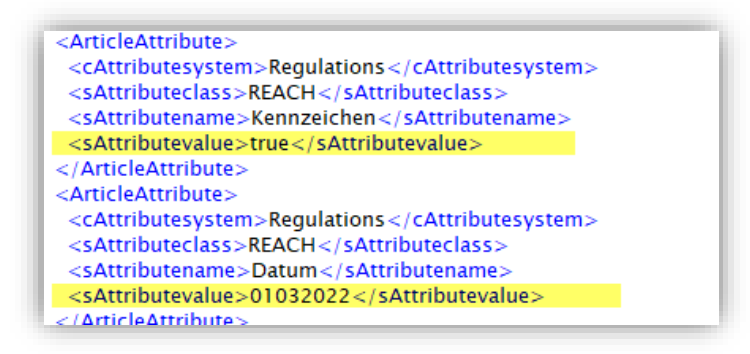

| Certificate General |                                                          |          |
|---------------------|----------------------------------------------------------|----------|
| General             |                                                          |          |
| Туре                | REACH - Registration, Evaluation, Authorisation and rest | ricti⊨ 🗸 |
| Name                | Reach certificate                                        |          |
| Description         | Reach certificate                                        |          |
| Issuer              | Name of issuer                                           |          |
| Number              | 23874                                                    |          |
| Sub number          | 28947329847                                              |          |
| Additional          |                                                          |          |
| Claim type          | None                                                     | ~        |
| Claim description   |                                                          |          |
| Data                |                                                          |          |
| Start date          |                                                          |          |
| Revision date       | 04/11/2022                                               |          |
| Expiration date     |                                                          |          |

Figure 6. Reach certificate with filled out Revision Date

The DQR export tag **sAttributename Datum**, will indicate whether Reach data is *relevant or not*. However, when *no* REACH certificate has been linked to the product, the **sAttributevalue** tag will be filled out with the **no data** tag and the *date of export* will *not* be filled out.

#### 7.3.1 REACH FALSE

REACH offers the option to explicitly set the **sAttributevalue** to FALSE:

```
<ArticleAttribute>

<cAttributesystem>Regulations</cAttributesystem>
<sAttributeclass>REACH</sAttributeclass>
<sAttributename>Kennzeichen</sAttributename>
<sAttributevalue>false</sAttributevalue>
</ArticleAttribute>
<cArticleAttribute>
<sAttributesystem>Regulations</cAttributesystem>
<sAttributeclass>REACH</sAttributeclass>
<sAttributeclass>REACH</sAttributeclass>
<sAttributename>Datum</sAttributename>
<sAttributevalue>02022024</sAttributevalue>
<//ArticleAttribute>
<//ArticleAttribute>
```

To accomplish this in COS, a new REACH-certificate needs to be prepared and linked to the product, as follows:

🥩 🌮 💭

| Certificate General |                                                                    |            |
|---------------------|--------------------------------------------------------------------|------------|
| General             |                                                                    |            |
| Certificate type    | REACH Registration, Evaluation, Authorisation and restriction of ( | Chemic 🔨 🗱 |
| Name                | Kennzeichen                                                        |            |
| Description         |                                                                    |            |
| Issued bij          |                                                                    |            |
| Number              | false                                                              |            |
| Sub number          |                                                                    |            |
| Additional          |                                                                    |            |
| Claim type          | None                                                               | ~          |
| Claim description   |                                                                    |            |
| Data                |                                                                    |            |
| Start date          |                                                                    |            |
| Revision date       | 12/02/2024                                                         |            |
|                     |                                                                    |            |

- 1. Certificate type: Select the REACH certificate type.
- 2. Name: Enter the value Kennzeichen.
- 3. Number: Enter the value **false**.
- 4. Revision date: Set a revision date.

This method works fine for DQR exports, however for BMEcat and DICO exports a new certificate type needs to be established:

| Add - New certificate type    |                     |
|-------------------------------|---------------------|
| Certificate type Translations |                     |
| Code                          | REACH_FALSE         |
| Description                   | Reach False for DQR |
| Type for DICO/Sales           | None 🗸              |
| Type for BMEcat               | None 🗸              |
| Type for DQR                  | REACH 🗸             |
| Type for FAB-DIS              | None 🗸              |
|                               |                     |

Next, the REACH\_FALSE certificate type can be used to generate a correct export in BMEcat and DICO:

| Certificate General |                                 |
|---------------------|---------------------------------|
| General             |                                 |
| ertificate type     | REACH_FALSE Reach False for DQR |
| lame                | Kennzeichen                     |
| escription          | reach des                       |
| 1.1.2               | and in                          |
| ssued bij           | reactions                       |
| lumber              | false                           |
|                     |                                 |

### 7.4 UBA-Positivliste

The UBA-Positivliste identifies drinking water safety of organic materials. Within the DQR standard the sAttributeclass UBA\_Positiv is split up into two tags: Kennzeichen UBA-Positivliste and Kennzeiche UBA-Anforderung. The second tag only becomes relevant when the first tag is set to true. In all other cases, the Kennzeiche UBA-Anforderung will be set to false.

| 🖻 🥸 Ar       | ticleAttribute                              |
|--------------|---------------------------------------------|
| 🙆            | cAttributesystem Regulations                |
|              | sAttributeclass UBA-Positivliste            |
| 🙆            | sAttributename Kennzeichen UBA-Positivliste |
|              | sAttributevalue true                        |
| 🗄 🥸 Ar       | ticleAttribute                              |
|              | cAttributesystem Regulations                |
| - <u>(0)</u> | sAttributeclass UBA-Positivliste            |
| - <u>(</u> ) | sAttributename Kennzeichen UBA-Anforderung  |
|              | sAttributevalue true                        |
|              | at all a A sanifactory                      |

In COS these attributes can be set at the Product level, on the *Country-specific fields* tab:

| Product Classification | Model 🔨 Commercial description (product) | Country specific field |
|------------------------|------------------------------------------|------------------------|
| enmark                 |                                          |                        |
| DK_ElNumber            |                                          |                        |
| DK_VvsNumber           | 034624035                                |                        |
| DK_VaApproval          |                                          |                        |
| DK_GdvApproval         |                                          |                        |
| rance                  |                                          |                        |
| FR_Fgaz                | 🔿 Yes 🔿 No 🔍 Unknown                     |                        |
| FR_EcoFurn             | 🔿 Yes 🔿 No 🔍 Unknown                     |                        |
| Germany                |                                          |                        |
| #UbaPositiveList       | 🖲 Yes 🔿 No 🔿 Unknown                     |                        |
| #UbaRequirement        | ● Yes ○ No ○ Unknown                     |                        |
|                        |                                          |                        |
|                        |                                          |                        |
|                        |                                          |                        |
|                        |                                          |                        |
|                        |                                          |                        |

<u>Note</u>: Country-specific fields are *not* available by default; please contact your Compano consultant to have this set up.

🍠 🌮 🗾

Compano Online Software

## 7.5 Batteriekennzeichnung

The sAttributeclass Batteriekennzeichnung consists of two tags: Kennzeichen and Batteriepiktogram.

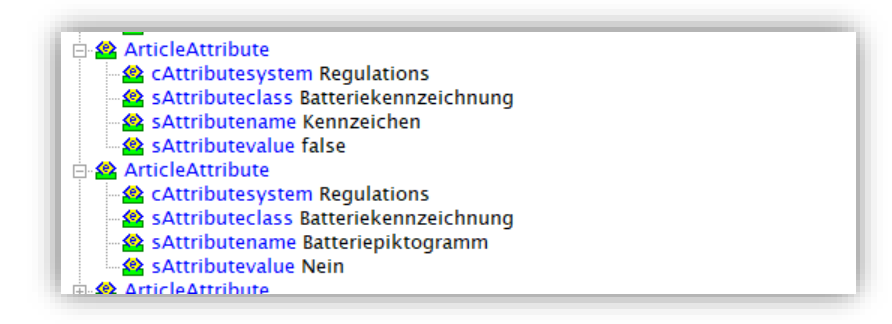

In COS, both tags can be set at the Product level, at the Additional tab:

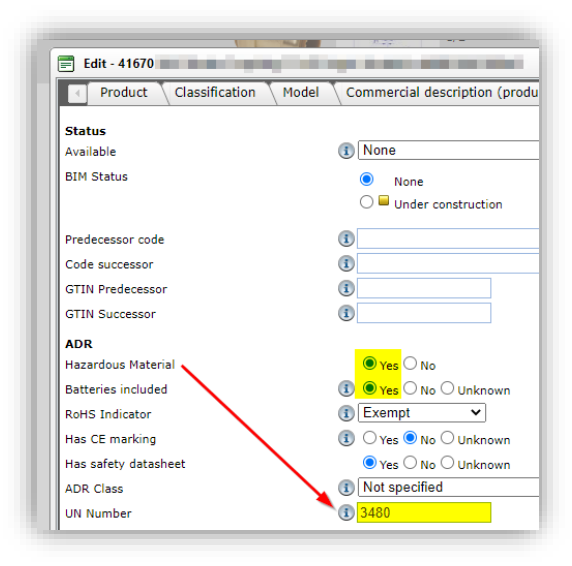

<u>Note</u>: The *UN Number* field only will become available when the *Hazardous Material* field is set to *Yes*.

The **Batteriepiktogramm** tag will be filled in, based on the correct *UN number* (3480, 3481, 3090 or 3091). Please note that the UN number can be filled out directly at the product, as shown above, or will be determined by the Certificate which is attached to the product:

| <articleattribute></articleattribute>                    |  |
|----------------------------------------------------------|--|
| <sattributeclass>Batteriekennzeichnung</sattributeclass> |  |
| <sattributename>Kennzeichen</sattributename>             |  |
| <sattributevalue>true</sattributevalue>                  |  |
|                                                          |  |
| <articleattribute></articleattribute>                    |  |
| <cattributesystem>Regulations</cattributesystem>         |  |
| <sattributeclass>Batteriekennzeichnung</sattributeclass> |  |
| <sattributename>Batteriepiktogramm</sattributename>      |  |
| <sattributevalue>Ja, UN 3480</sattributevalue>           |  |
|                                                          |  |

26

🥰 🌮 🔁

Compano Online Software

## 7.6 ECHA-DB

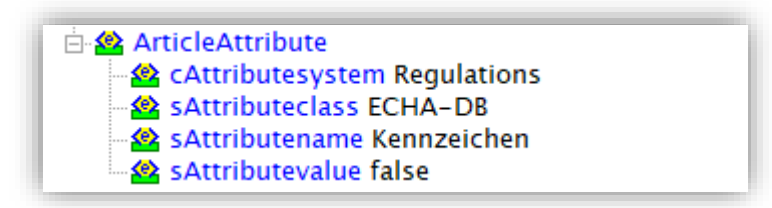

The **sAttributename ECHA-DB Kennzeichen** tag will by default be set to **false** to indicate that ECHA-DB does not apply.

#### 7.6.1 SCIP number

If ECHA-DB *does* apply, a *Certificate* with the correct SCIP number should be added to the product.

<u>Note</u>: You will only need to add the correct certificate with SCIP number; the **ECHA-DB = true** tag entry will then be added automatically. When no certificate of type DQR Regulations with name ECHA-DB has been added, the tag entry will be: **ECHA-DB = false**.

To add a ECHA-DB certificate with SCIP number:

1. Through the Menu, go to DAM > Certificates.

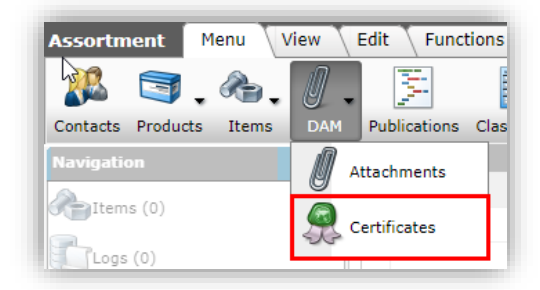

2. Under Edit, click on +Add.

| Certificates Menu        | View | Edit | Function | s 🔪 Import / Ex                                                       | po                |
|--------------------------|------|------|----------|-----------------------------------------------------------------------|-------------------|
| ▶                        |      | - (  | 2 🔲      | <b>①</b>                                                              |                   |
| Filter                   |      | Se   | arch All | Details Manage s                                                      | scre              |
| Navigation               | ۲    | -    | Archived | Туре                                                                  |                   |
| Product certificates (8) |      | Þ    |          | REACH - Registr<br>Evaluation, Auth<br>and restriction o<br>Chemicals | ati<br>Iori<br>If |
| Attachments (0)          | ۲    |      |          | REACH - Registr<br>Evaluation, Auth<br>and restriction o<br>Chemicals | ati<br>Iori<br>If |
| Add                      |      |      |          | Gastec - Gastec                                                       | ma                |
| Modify                   |      |      |          |                                                                       |                   |

3. In the pop-up window:

🦻 🌮 🛄

| Certificate General |                  |                 |             |        |
|---------------------|------------------|-----------------|-------------|--------|
| General             |                  |                 |             |        |
| Certificate type    | ECHA-DB ECHA-DB  | registration    |             | - 🗙    |
| Name                | SCIP-Number      |                 |             |        |
| Description         |                  |                 |             |        |
| Issued by           |                  |                 |             |        |
| Number              | 054b93-5caa-2345 | 52              |             |        |
| Sub number          |                  |                 |             |        |
| Additional          |                  |                 |             |        |
| Claim type          | None             |                 | ~           | ]      |
| Claim description   |                  |                 |             |        |
| Data                |                  |                 |             |        |
| Start date          |                  | <b></b>         |             |        |
| Revision date       |                  | <b></b>         |             |        |
| Expiration date     |                  | ===             |             |        |
| Expiration date     |                  |                 |             |        |
|                     |                  | Add next record | Save record | Cancel |

- a. Certificate type: Select the option: ECHA-DB ECHA-DB Registration
- b. Name: Enter the following text: **SCIP-Number**. This is mandatory!
- c. Number: Enter the correct SCIP number (36-character GUID)
- 4. Save the record.
- 5. Add the certificate to any Product to which it applies.

For more information on added certificates, see the Manual Attachments and Certificates on the <u>Compano Help website</u>.

## 7.7 Country of origin

Within the DQR standard, indicating **CountryOfOrigin** is mandatory. COS will generate a DQR export even when **CountryOfOrigin** has not been filled out, however you can expect a *validation error* when processing this DQR-file on the receiving end.

<u>Important</u>: When exporting a DQR file, COS will use the value of the data field *Country of Provenance* (Item). On import, the DQR **CountryOfOrigin** data field will be imported to the *Country of Origin* field on Product.

However, DQR does allow you to use the country code **ZZ** for "Unknown Region" when the country of origin is not known. If needed, this special country code can be added to the country table in your application. Country codes can be added *through Menu > System > Configuration > Countries*.

| Countries Menu   | View Ed   | dit Functions | Import / E       | kport         |              |                 |                  |                          |
|------------------|-----------|---------------|------------------|---------------|--------------|-----------------|------------------|--------------------------|
|                  | - 0       |               |                  | 0.            |              |                 |                  |                          |
|                  | Search    | All Details M | lanage screen la | ayouts Help   |              |                 |                  |                          |
| Navigation       | ۲         | Code          | Descriptio       | n             | ISO Code     | Currency code   | Country number   | Use country-specific fie |
| Configuration    |           | SE SE         |                  |               | SWE          | SEK             | 46               |                          |
|                  |           | CM            |                  |               | CMR          | XAF             | 237              |                          |
| Edit             | $\otimes$ | AF            | Afghanistan      |               | AFG          | AFN             | 93               |                          |
| Autofill         |           | AL            | Albania          | 📄 Add - New   | country      |                 |                  |                          |
|                  |           | DZ            | Algeria          | Country       | Translations |                 |                  |                          |
| Add              |           | AS            | American S       | C. d.         |              | 77              |                  |                          |
| Modify           |           | AD            | Andorra          | Description   |              |                 | n country (DOR)  |                          |
|                  |           | AO            | Angola           | Description   |              | Onknow          | recountry (Dert) |                          |
| Delete record(s) |           | AI            | Anguilla         | ISO Code      |              |                 |                  |                          |
| F                | 0         | AQ            | Antarctica       | Currency code |              |                 |                  |                          |
|                  | ×         | AG            | Antiqua and      | Language      |              |                 |                  | - *                      |
| Manipulate       |           | AR            | Argentina        | VAT Rate high |              | 21.00           | %                |                          |
|                  |           | AM            | Armenia          | VAT Rate low  |              | 9.00            | %                |                          |
|                  |           | AW            | Aruba            | Country numb  | er           |                 |                  |                          |
|                  |           | AU            | Australia        |               |              |                 |                  |                          |
|                  |           | AT            | Austria          |               |              | Add next record | Save record      | Cancel                   |
|                  |           | A7            | Azerbaijan       |               | AZE          | A7N             | 994              |                          |

<u>Note</u>: On import, errors can occur if the DQR file contains country codes that are not (yet) known in the Compano application. By adding the missing country codes, through *Add* or *Autofill*, these errors can be solved.

## 8 Item type (sArticleType)

The tag **sArticleType**, which indicates the Item type, can be filled out using the German countryspecific data field *ArticleType DQR*.

| Item Gross price Addi     | ional 🔨 Commercial description 🔨 Technical description 🚶 | Product Memo User-defi | ined fields 👗 Translations | Country-specific fields |          |
|---------------------------|----------------------------------------------------------|------------------------|----------------------------|-------------------------|----------|
|                           |                                                          |                        |                            |                         | <u>.</u> |
| France                    |                                                          |                        |                            |                         |          |
| Shelf life (weeks)        |                                                          |                        |                            |                         |          |
| Germany                   |                                                          |                        |                            |                         |          |
| UBA positive list         | 🔾 Yes 🔾 No 🖲 Unknown                                     |                        |                            |                         |          |
| JBA requirementlist       | 🔾 Yes 🔾 No 🖲 Unknown                                     |                        |                            |                         |          |
| Keywords                  |                                                          |                        |                            |                         |          |
|                           |                                                          |                        |                            |                         |          |
|                           |                                                          |                        |                            |                         | 1.       |
| Dimension text            |                                                          |                        |                            |                         |          |
|                           |                                                          |                        |                            |                         |          |
|                           |                                                          |                        |                            |                         |          |
|                           |                                                          |                        |                            |                         | /i       |
| Usage note                |                                                          |                        |                            |                         |          |
|                           |                                                          |                        |                            |                         |          |
|                           |                                                          |                        |                            |                         | //       |
| Shelf life (month)        |                                                          |                        |                            |                         |          |
| ArticleType DQR           | Standardartikel                                          | ✓                      |                            |                         |          |
| United States             | Standardartikel                                          |                        |                            |                         |          |
| Height (imperial)         | Ersatztell A<br>Ersatzteil B                             |                        |                            |                         |          |
| Lenght (imperial)         | Ersatzteil C                                             |                        |                            |                         |          |
| Width (imporial)          | Variante<br>Maß anfortigung                              |                        |                            |                         |          |
|                           | Dienstleistung / Software                                |                        |                            | <b>\</b>                |          |
| Dimension unit (imperial) | Set                                                      |                        |                            | •                       |          |
| Volume (imperial)         | Sonderartikel<br>Kalkulationsartikel                     |                        |                            |                         |          |
| Volume unit (imperial)    | Schüttgut                                                |                        |                            | - *                     |          |
| Gross weight (imperial)   | Preislinienartikel                                       |                        |                            |                         |          |
|                           | Cabillas                                                 |                        |                            | <b>`</b>                |          |
| Weight unit (imperial)    | Gebuili<br>Logistisches Sat                              |                        |                            |                         |          |

Selection options for this data field:

| ኛ 狑 💭 |       |                    |                  |                      |
|-------|-------|--------------------|------------------|----------------------|
|       | Value | Label (nl-NL)      | Label (en-GB)    | Label (de-DE)        |
|       | STD   | Standaard Artikel  | Standard item    | Standardartikel      |
|       | ERA   | Reserveonderdeel A | Spare part A     | Ersatzteil A         |
|       | ERB   | Reserveonderdeel B | Spare part B     | Ersatzteil B         |
|       | ERC   | Reserveonderdeel C | Spare part C     | Ersatzteil C         |
|       | VA    | Variant            | Variant          | Variante             |
|       | MA    | Maatartikel        | Customized item  | Maßanfertigung       |
|       | DLS   | Service/Software   | Service/Software | Dienstleistung/Softw |
|       | РАК   | Set                | Set              | Paket / Set          |
|       | SON   | Special            | Special          | Sonderartikel        |
|       | KAL   | Calculatie artikel | Calculation item | Kalkulationsartikel  |
|       | STG   | Stortgoed          | Bulk item        | Schüttgut            |
|       | PLA   | Prijslijn artikel  | Price line items | Preislinienartikel   |
|       | GEB   | Vergoeding         | Fee              | Gebühr               |

/are

<u>Note</u>: Country-specific data fields need to be activated through *System > Configuration > Countries*.

| germany          | Search All Det | ails Screen Layout          |               |                  |                  |                        |
|------------------|----------------|-----------------------------|---------------|------------------|------------------|------------------------|
| Navigation       | 🛞 🔺 Code       | Description                 | ISO Code      | Currency cod     | e Country number | Use country-specific f |
| Configuration    |                | Germany                     | DEU           | EUR              | 49               |                        |
| dit              |                | 📰 Edit - Germany            |               |                  |                  |                        |
| Autofill         |                | Country Translations        |               |                  |                  |                        |
| -51              |                | Code                        | DE            |                  |                  | <b>^</b>               |
| Add              |                | Description                 | Germa         | iny              |                  |                        |
| Modify           |                | ISO Code                    | DEU           |                  |                  |                        |
| Delete record(s) |                | Currency code               | EUR           |                  |                  |                        |
|                  |                | Language                    | de-DE         | German (Germany) |                  | - *                    |
| unctions         |                | VAT Rate high               | 19.00         | %                |                  |                        |
| Manipulate       |                | VAT Rate low                | 7.00          | %                |                  |                        |
|                  |                | Country number              | 49            |                  |                  |                        |
|                  |                | Use country-specific fields | Ses Yes       | O No             |                  |                        |
|                  |                |                             | Edit previous | Edit next        | Save record      | Cancel                 |

## 9 Additional Regulation tags

Additional regulation tags should be filled out when applicable. Some examples are:

### 9.1 Gefahrgut / UN-Nummer

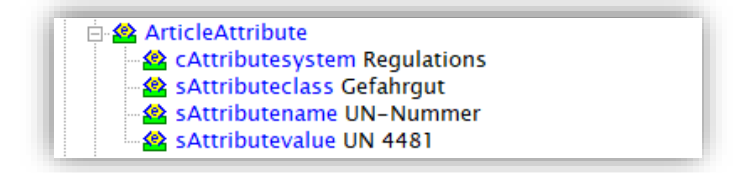

This attribute can be set by adding a *Certificate* to the Product of the type **UN** - **Hazardous materials identification number**. The type of materials should be further specified by filling out the correct UN number in the *Number* field:

| General     |                                                |
|-------------|------------------------------------------------|
| Туре        | UN - Hazardous materials identification number |
| Name        |                                                |
| Description | UN number 4481                                 |
| Issuer      |                                                |
| 135001      | 1101                                           |

<u>Note</u>: In Compano software version L03, Certificates are a new option, which can be added through the *DAM* menu-option:

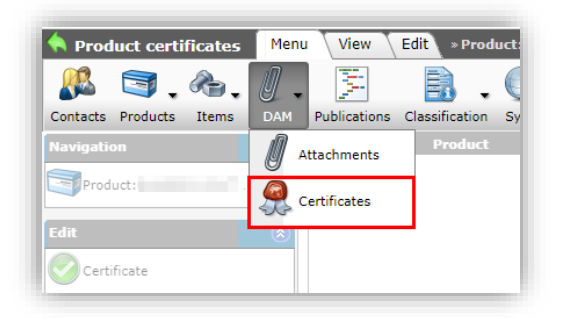

## 9.2 Gefahrstoff

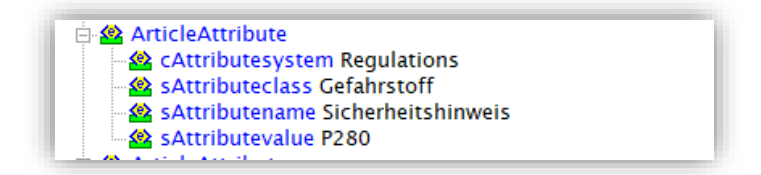

This attribute can be set by adding a *Certificate* to the Product of the type **GHS** – **Global Harmonized System of Classification and Labelling of Chemical**.

<u>Note</u>: An alternative certificate type, **DQR\_GS**, is available for DQR-specific types of Gefahrstoffen; see paragraph <u>7.2.2 DQR\_GS CERTIFICATE</u>.

In DQR the certificate discern 3 different types:

- Sicherheitshinweis (P)
  - o "General Statement" (P1)
  - o Prevention Statement (P2)
  - o Response Statement (P3)
  - o Storage Statement (P4)
  - o Disposal Statement (P5)
- Gefahrenhinweis (H)
  - "Physical Hazard" (H2)
  - "Health Hazard" (H3)
  - "Environmental Hazard" (H4)
- GHS-Gefahrenpiktogramm (G)
  - o GHS01 tm GHS09

By combining the correct *letter* (P, H or G) with the *certificate number*, all the tags from the DQR chapter can be filled out as desired; the *Name* of the certificate no longer needs to identify the type of the GHS-certificate:

| Edit - GHS - Globally Harmon | nized System of Classification and Labelling of Chemicals GHS - General Statement |
|------------------------------|-----------------------------------------------------------------------------------|
| Certificate General          |                                                                                   |
| General                      |                                                                                   |
| Туре                         | GHS - Globally Harmonized System of Classification and Lal 🗸                      |
| Name                         | GHS - General Statement                                                           |
| Description                  | Keep out of reach of children.                                                    |
| Issuer                       | Correct letter filled out                                                         |
| Number                       | P102                                                                              |
| Sub number                   |                                                                                   |

#### 9.3 Verwendungshinweis

The DQR-specific data field **Verwendungshinweis**, is available as country-specific field for country Germany:

Usage note (Verwendungshinweis)

The instructions for use provide information on processing techniques that deviate from the standard (e.g. reference to special tools). This type of text is primarily aimed at the user groups of wholesalers and specialist trades.

To enable country-specific fields for Germany:

- 1. Through the Menu, go to System > Configuration > Countries.
- 2. Select the country **Germany** and click on Edit:

| Edit - Germany              |            |             |        |
|-----------------------------|------------|-------------|--------|
| Country Translations        |            |             |        |
| Code                        | DE         |             |        |
| Description                 | Germany    |             |        |
|                             | Automatic  |             |        |
| ISO Code                    | DEU        |             |        |
| Currency code               | EUR        |             |        |
| Language                    | de-DE      |             | - 💥    |
| VAT Rate high               | 19.00      | %           |        |
| VAT Rate low                | 7.00       | %           |        |
| Country number              | 49         |             |        |
| Use country-specific fields | ● Yes ○ No |             |        |
|                             |            |             |        |
| Edit previous               | Edit next  | Save record | Cancel |

- a. Use country-specific fields: Set this option to Yes.
- 3. Save the record.

Next, for each *Item* in the Compano application, the field *Usage note* (*Verwendungshinweis*) is now available on the Country-specific fields tab:

| mercial description (en) Tech | ical description (en) Vroduct Memo User-defined fields Translations | Country-specific fields |
|-------------------------------|---------------------------------------------------------------------|-------------------------|
| Germany                       |                                                                     |                         |
| UBA positive list             | 🔾 Yes 🔾 No 🖲 Unknown                                                |                         |
| UBA requirementlist           | ○ Yes ○ No 		O Unknown                                              |                         |
| Keywords                      |                                                                     |                         |
| Dimension text                |                                                                     |                         |
| Jsage note                    |                                                                     | A                       |
| Shelf life (month)            |                                                                     |                         |
|                               | Edit provinus Edit payt                                             | Cancel                  |

### 9.4 Item <> Product link

Within PIM and within the Dutch an Belgian data pools there is a clear distinction between (trade) item information and product information. For the BMEcat ETIM Guideline, as well as for the DQR format (OpenData/ ARGE/ SHK) this distinction is much less clear.

To facilitate a well-defined DQR export, the Compano application combines item and product information, and thus *each item should be linked to a product!* 

### 9.5 Special characters

The DQR- guideline—and this is true for all data exchanges in the German market—has strict rules for the use of *special characters* in the various descriptions. Please make sure the German descriptions follow these rules. For example, the characters <sup>®</sup> or <sup>™</sup> are *not* allowed in the (German) descriptions.

### 9.6 Attachments

Attachments are any kind of file associated with a product, item, product group or item group. These files include images, drawings, videos, manuals, deeplinks and more. For more information on Attachments, please see the *Manual Attachments & Certificates* which is available on the <u>Compano Help website</u>.

<u>Note</u>: Documents that are added as attachment on Products or Product Groups will be exported in DQR when the attachment is marked with German language:

| Sequence number         1           Description         Anleitung           Location         1           Special         20211019085055749 -2147096722.pdf           Title         20211019085055749 -2147096722.pdf                                                                                                    | 21470 |
|----------------------------------------------------------------------------------------------------|-------|
| Description         Anleitung           Location         1 20211019085055749 -2147096722.pdf x           https://att.2ba.nl/8710439990019/master/MAN/20211019085055749           Special           Title         20211019085055749 -2147096722.pdf                                                                                                    | 21470 |
| Location         Image: Colored system         X           Interpretation         Image: Colored system         X           Interpretation         Image: Colored system         X           Special         Image: Colored system         Image: Colored system           Title         202110190850557492147096722.pdf         Image: Colored system | 21470 |
| Special           Title         202110190850557492147096722.pdf                                                                                                    |       |
| Title 202110190850557492147096722.pdf                                                                                                    |       |
|                                                                                                    |       |
| Language de-DE German (Germany) 🗸 🗸                                                                                                    | \$    |
| Version                                                                                                    |       |
| Attachment type MAN 👻                                                                                                    | \$    |
| Source URL                                                                                                    |       |
| Confidential () O Yes O No                                                                                                    |       |

This (on purpose) limits the number of documents exported in DQR. Other attachments are mapped to DQR Document types depending upon COS attachment types.

#### 9.6.1 Attachment inheritance

Within COS PIM attachments can be added at the Item, Product, Item Group or Product Group level. This means that Items can inherit attachments from any of these levels. For DQR exports, all attachments are considered for export as long as they are *language neutral* or have *German* set as their language:

| Attachment                                                                |                                                                      |                   |
|---------------------------------------------------------------------------|----------------------------------------------------------------------|-------------------|
| Sequence number                                                           | 2                                                                    |                   |
| Description                                                               | image cu-z5tkeae                                                     |                   |
| Location                                                                  | 9680010 roset.ong x<br>/Data/Environments/000001/Attachment/Bijlage/ | 96R0010_roset.png |
| Special                                                                   |                                                                      |                   |
|                                                                           |                                                                      |                   |
| Title                                                                     |                                                                      |                   |
| Title<br>Language                                                         | de-DE German (Germany)                                               | - *               |
| Title<br>Language<br>Version                                              | de-DE German (Germany)                                               | • *               |
| Title<br>Language<br>Version<br>Attachment type                           | de-DE German (Germany)                                               | • *               |
| Title<br>L <u>anguage</u><br>Version<br>Attachment type<br>Source         | de-DE German (Germany)<br>Unknown Unknown<br>Unknown                 | • ×<br>• ×        |
| Title<br>Language<br>Version<br>Attachment type<br>Source<br>Confidential | de-DE German (Germany)<br>Unknown<br>Unknown<br>① Yes • No           | ¥ •               |

#### 9.6.2 Multiple similar attachments

When for an item multiple attachments point to the same file, for instance an image attached at the product group level is the same as the image added at the item level, the attachment will be exported *only once*.

#### 9.6.3 Attachment naming

Attached documents and images often tend to have fancy, long names, usually necessary for product websites or -shops. For DQR exports the naming of attachments has to be much more conventional and should, for instance, *not contain spaces*. Also, filenames *cannot be longer than 25 characters* in total. Traditionally, the naming of images is quite strict, so to prevent any problems with your export, please consider the correct (file)naming of your attached documents and images.

#### 9.6.4 Dimensioned/undimensioned

DQR makes a distinction between two types of diagrams (drawings, schemes):

- Dimensioned: Includes measurements and gets **cPictureType=V\_**
- Undimensioned: No measurements in file and gets **cPictureType=**U\_

To correctly add diagram attachments, please follow this procedure:

#### Undimensioned diagram

An undimensioned diagram can be added as an attachment of type **SCH** – **Diagram**:

| Add - New attachment to product | 98.000 000000000000000000000000000000000 | compano.cor<br>LM 3000K CT (langer) O | pple 06956712 |
|---------------------------------|------------------------------------------|---------------------------------------|---------------|
| Attachment                      |                                          |                                       |               |
| Sequence number                 | 75                                       |                                       |               |
| Description                     |                                          |                                       |               |
| Location                        | x                                        |                                       |               |
| Special                         |                                          |                                       |               |
| Title                           |                                          |                                       |               |
| Language                        |                                          |                                       | - 🗶           |
| Version                         |                                          |                                       |               |
| Attachment type                 | SCH Diagram                              |                                       | - 🗶           |
| Source                          | Unknown                                  |                                       |               |
| Confidential                    | 🚺 🔾 Yes 🖲 No                             |                                       |               |
|                                 |                                          |                                       |               |
|                                 | Add next record                          | Save record                           | Cancel        |

In DQR this will be exported as an attachment of **cPictureType=V**\_

#### Dimensioned diagram

For a correct export in DQR, a dimensioned diagram should be added as an attachment of type **MD12**. However, this Attachment Type must be added manually to COS. For an explanation on how to add Attachment Types, please the *Manual Attachments & Certificates*, paragraph 6.2. This manual is available from the <u>Compano Help website</u>.

#### Line drawing

An unidimensional line drawing can be added as attachment type MD64. Note that this Attachment Type also needs to be added manually (see previous paragraph).

In DQR this will be exported as an attachment of **cPictureType=U\_** 

🍠 🌮 💭

## 9.7 Certificates

Adding Certificates in COS to Products can lead to DQR **export tags for "Regulations" and**/or **"Documents"**.

A COS certificate type can have a "Type for DQR" filled out, for instance DQR\_GG or DQR\_GS. In this case:

- **"Regulation'tags are filled out in the DQR export file; see** chapters <u>7 REGULATIONS</u> and <u>9</u> <u>ADDITIONAL REGULATION TAGS</u> for a further explanation.
- Add documents to the DQR export file, when the Certificate has an attachment.

Note:

How certain types of Certificates are exported in DQR, can be managed through the settings in *Configuration > Certificates types*.

| Certificate types Me | nu View | Edit Fu    | nctions / Import / Export                    |                     |                 |              |
|----------------------|---------|------------|----------------------------------------------|---------------------|-----------------|--------------|
| ▶.                   | •       |            | 0.                                           |                     |                 |              |
| Filter               |         | Search All | Details Manage screen layouts Help           |                     |                 |              |
| Navigation           | ۲       | ▲ Code ▼   | Description                                  | Type for DICO/Sales | Type for BMEcat | Type for DQR |
| Configuration        |         | WEEE       | Waste of Electrical and Electronic Equipment | WEEE                | None            | None         |
| Configuration        |         | WAR        | Declaration warranty (Warranty statement)    | None                | MD56            | None         |
| Edit                 | ۲       | VD         | VDS approval                                 | None                | None            | VD           |
| A sub-fil            |         | UN         | Hazardous materials identification number    | UN                  | None            | UN           |
| Autonii              |         | TSTAP      | Test approval                                | None                | MD33            | None         |
| Add                  |         | TOIMAN     | Corting instruction for convelian            | Neze                | Nono            |              |

Note: If the "Type for DQR" is set to None it will be disregarded for export.

#### Example

By default, an ECO-certificate *not* exported in DQR. Should you wish to export an ECO-related certificate with an attached *German* document, this can be accomplished by exporting that document as an **ZL** (Zulassung) certificate type:

- Make sure to set the language of the attached document to: German (de, or de-DE).
- Modify the ECO certificate type for DQR to ZL:
- 1. Through the Menu, go to *System > Configuration > Certifcate types*.
- 2. Select the ECO certificate type and, under Edit, click on Modify.
- 3. Set the Certificate type for DQR to: ZL.

🥩 🌮 💭

| Certificate types Menu         | View Edit Functions Im                                                                                                    | port / Export         |                     |                |        |
|--------------------------------|----------------------------------------------------------------------------------------------------|-----------------------|---------------------|----------------|--------|
| Filter                         | Search All Details Manag                                                                                                    | e screen layouts Help | •                   |                |        |
| Navigation ()<br>Configuration | Code         Description           ECOP         Environment           ECO         Ecclasel           CONTAB         Eco-contribut | tal Code of Practice  |                     |                |        |
| Autofill                       | Edit - ECO ECL lab                                                                                                    | el<br>Translations    |                     |                |        |
| Modify                         | Code<br>Description                                                                                                    |                       | ECO<br>ECO label    | ✓              |        |
| Functions (                    | Type for BMEcat<br>Type for DQR<br>Type for FAB-DIS                                                                               |                       | None<br>#ZL<br>None | ▼<br>▼<br>▼    |        |
| From archive                   |                                                                                                    | Save and previous     | Save and next       | Save and close | Cancel |

Some certificates will be handled by DQR as follows:

#### 9.7.1 WEEE

A WEEE certificate added to the product will lead to the WEEE number being exported in the DQR format. The WEEE number of a WEEE certificate is always exported and will overwrite any number provided through the export settings; also see chapter <u>3. SETTINGS ASSORTMENT/SUPPLIER LEVEL</u>.

#### 9.8 ArticleDocuments

Any attachment with the document language set to German will get tags like this:

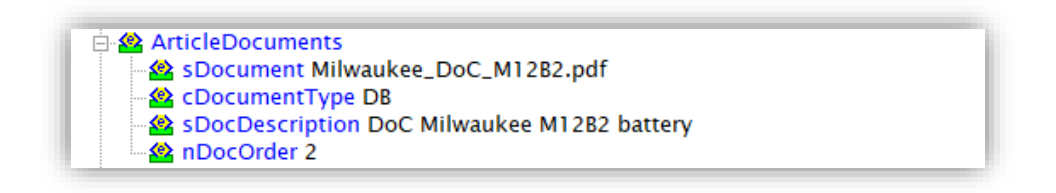

Where **sDocument** is derived from the *filename* of the attachment, and the **sDocDescription** from the attachment *Description*.

| Attachment                  |                                                                  |                                     |
|-----------------------------|------------------------------------------------------------------|-------------------------------------|
| Sequence number             | 2                                                                |                                     |
| Description sDocDescription | image cu-z5tkeae                                                 |                                     |
| Location                    | 96R0010_roset.png x<br>//Data/Environments/000001/Attachment/Bij | age <mark>/96R0010_roset.png</mark> |
| Special                     |                                                                  | sDocument                           |
| Title                       |                                                                  |                                     |
| Language                    | de-DE German (Germany)                                           | - 💥                                 |
| Version                     |                                                                  |                                     |
| Attachment type             | Unknown Unknown                                                  | - 💥                                 |
| Source                      | Unknown                                                          |                                     |
| Confidential                | (1) O Yes O No                                                   |                                     |
|                             | Add next record Save                                             | record Cancel                       |

When combined with self-defined Attachment Types, this is a powerful method to add any DQR Document Type:

- 1. Add a new Attachment Type with the correct 2-letter code (see table below).
- 2. Add the document as an attachment of the new type and *make sure* to set the language of the attachment to German.

| C _ I | ≆ ≝ ம° ⊨ 🔊 Beschreibung     |
|-------|-----------------------------|
| VM∓   | Montagevideo                |
| VT    | Tutorial                    |
| EP    | Einzelprospekt              |
| BS    | Brandschutz                 |
| EX    | EX-Schutz                   |
| KS    | Korrosionsschutz            |
| CE    | CE-Konformitätserklärung    |
| VD    | VDS-Zulassung               |
| SS    | Schallschutznachweis        |
| PL    | Prüfreport Lithiumbatterien |

Example

To add a *Prüfungsbericht Lithiumbatterie*, first create an attachment type **PL**. Next, add the correct document as an attachment of this type:

🦻 🌮 🛄

| Attachment      |                                                                                             |   |
|-----------------|---------------------------------------------------------------------------------------------|---|
| Sequence number | 4                                                                                           |   |
| Description     | Prüfungsbericht Lithiumbatterie                                                             |   |
| Location        | Pröfungsbericht.docx x<br>/Data/Environments/000003/Attachment/Bijlage/Pröfungsbericht.docx |   |
| Special         |                                                                                             |   |
| Title           |                                                                                             |   |
| Language        | de-DE German (Germany)                                                                      | × |
| Version         |                                                                                             |   |
| Attachment type | PL Prüfungsdokument                                                                         | × |
| Source          | Unknown                                                                                     |   |
| Confidential    | (1) O Yes (1) No                                                                            |   |

<u>Note</u>: Not all documents need to be added this way, the German safety document (GG) can be added as Certificate of type **Safety data sheet (DQR)**. The corresponding DQR Document Type: **GG**, will be exported (see also the next paragraph).

### 9.9 ArticleAccessories

To add *Eichgebühren* (calibration fees) to an Item, an Accessory of type **Eichgebühr** needs to be added to the Item. The following tag will be included on export to DQR 7, 8 or 9:

```
<ArticleAttribute>
    <cAttributesystem>Gebühren</cAttributesystem>
    <sAttributename>Eichgebühren</sAttributename>
    <sAttributevalue>4722</sAttributevalue>
    </ArticleAttribute>
```

### 9.10 Safety certificate descriptions

For DQR a separate safety certificate export has been prepared: Safety data sheet (DQR)

| Edit - Safety data sheet (DQR) |                         |  |
|--------------------------------|-------------------------|--|
| Certificate General            |                         |  |
| General                        |                         |  |
| Туре                           | Safety data sheet (DQR) |  |
| Name                           |                         |  |

This certificate will be exported as a **GG Sicherheitsblatt**. Add to this certificate the relevant attachment (document) with language set to *German* and with a relevant Description:

| <articledocuments></articledocuments>                                 |
|-----------------------------------------------------------------------|
| <sdocument>SFGG_Novopress.pdf</sdocument>                             |
| <cdocumenttype>GG</cdocumenttype>                                     |
| <sdocdescription>GG Sicherheitsdatenblatt Novopress</sdocdescription> |
| <ndocorder>5</ndocorder>                                              |
|                                                                       |

<u>Note</u>: If you added the same document as a regular attachment (which would lead to a **DB DocumentType)** as well as a GG Sicherheitsblatt certificate, only the last one will be used in the export.

<u>Important</u>: When using other export formats, for instance BMEcat or DICO/SALES, remember to (also) add your safety data sheets as certificates of type: **SDS**.

## 9.11 Dimensionstexte

If you need to fill in **Dimensionstexte**, you can do so at the Item level, in the German country-specific field *DimensionsText*.

| Edit - Edit - Ed |                                                                                                    |                         |
|----------------------------------------------------------------------------------------------------|----------------------------------------------------------------------------------------------------|-------------------------|
| Item Gross price                                                                                                    | Additional 🔪 Commercial description 🐧 Technical description 🐧 Product 🐧 Memo 🐧 User-defined fields 🐧 Translations 📘                                                                                                    | Country specific fields |
| #DE_LangText                                                                                                    |                                                                                                    |                         |
| <u>#DE_DimensionsText</u>                                                                                                    | Dimension text from country specific field line one<br>Dimension text from country specific field line two<br>Dimension text from country specific field into three<br>Dimension text from country specific field line four |                         |

Important: Refrain from using formatting and preferably use *less than 40 characters per line*. Should you use more characters, the text will be split up in multiple lines of 40 characters each.

<u>Note</u>: Country-specific fields are *not* available by default; please contact your Compano consultant to have this set up.

## 10 DQR (mapping) documentation

In addition to this manual, also consult:

- The Excel document *Mapping COS DQR .xlsx.* This document provides mapping information from COS PIM version L03 for the DQR export format.
- The PDF-documention as can be found at Opendata or SHK/ARGE website should be known to the users of this format. This is the basic documention which describes the DQR guideline. For further information on DQR, please check the information available at the websites of <u>SHK/ARGE</u> and <u>OpenData</u>.